Bienvenido a la plataforma de registros de residuos

 En la primera pantalla usted podrá encontrar la opción de ingresar con su correo y contraseña, si aun no se encuentra registrado puede registrarse dando click en "No estoy registrado" que se encuentra en la parte inferior del botón iniciar sesión, en caso de olvidar la contraseña puede recuperarla con su correo electrónico registrado.

| 😸 PGIRH              | ×                         | +              |               |         |           |                |        |              |             |             |                     |         |             |       |             |           |             | ~ -    | 0          | ×      |
|----------------------|---------------------------|----------------|---------------|---------|-----------|----------------|--------|--------------|-------------|-------------|---------------------|---------|-------------|-------|-------------|-----------|-------------|--------|------------|--------|
| < → C                | B pgirh-pruebas.buc       | aramanga.gov.c | o/login       |         |           |                |        |              |             |             |                     |         |             |       |             | Q         | e 🛊         | * ₽    | 🗆 🌋        | :      |
| (31) YouTube         | Inteligencia artificia    | Working        | 🔇 Scribd Dowr | loader, | 📌 Fotos - | Google Fot     | os 🐴 W | V3Schools Or | nline 🔇     | Territorium | ∥ Bienve            | 💋 Black | board Learn | ADRIA | NA @ School | 🖬 ofic-ja | aimebarrero | »      | Otros favo | oritos |
|                      |                           | ¢10            | JV.CO         |         |           |                |        |              |             |             |                     |         |             | re.   | gistranse   |           |             |        |            | ^      |
|                      |                           | <u>(</u>       | in Marcen     |         |           |                |        |              |             |             |                     |         |             |       |             |           |             |        |            |        |
|                      |                           | hoardings      |               |         |           |                |        |              |             |             |                     |         |             |       |             |           |             |        |            |        |
|                      |                           |                |               |         |           |                |        |              |             |             |                     |         |             |       |             |           |             |        |            |        |
|                      |                           |                |               |         |           |                |        |              |             |             |                     |         |             |       |             |           |             |        |            |        |
|                      |                           |                |               |         |           |                |        |              |             |             |                     |         |             |       |             |           |             |        |            |        |
|                      |                           |                |               |         |           | 1              |        | <b>IGA</b>   |             | CT HACER    | 4                   |         |             |       |             |           |             |        |            |        |
|                      |                           |                |               |         | -         | hearten        |        | w.bucarama   | ings.gov.   | co          |                     | _       |             |       |             |           |             |        |            |        |
|                      |                           |                |               |         |           |                |        |              |             |             |                     |         |             |       |             |           |             |        |            |        |
|                      |                           |                |               |         | Emai      |                |        |              |             |             |                     |         |             |       |             |           |             |        |            |        |
|                      |                           |                |               |         |           |                |        |              |             |             |                     |         |             |       |             |           |             |        |            |        |
|                      |                           |                |               |         | Pass      | word           |        |              |             |             |                     |         |             |       |             |           |             |        |            |        |
|                      |                           |                |               |         |           | Aostrar Contra | aseña  |              |             |             |                     |         |             |       |             |           |             |        |            |        |
|                      |                           |                |               |         |           |                |        | ¿Ohidaste tu | contraseña? | INICIAR 1   | SESIÓN              |         |             |       |             |           |             |        |            |        |
|                      |                           |                |               |         |           |                |        |              |             | No esto     | <u>v registrado</u> |         |             |       |             |           |             |        |            |        |
|                      |                           |                |               |         |           |                |        |              |             |             |                     |         |             |       |             |           |             |        |            |        |
|                      |                           |                |               |         |           |                |        |              |             |             |                     |         |             |       |             |           |             |        |            |        |
|                      |                           |                |               |         |           |                |        |              |             |             |                     |         |             |       |             |           |             |        |            |        |
|                      |                           |                | _             |         |           |                |        |              |             |             |                     |         |             |       |             |           |             |        |            |        |
| https://pgirh-prueba | s bucaramanga.gov.co/regi | ter            |               |         |           |                |        |              |             |             |                     |         |             |       |             |           |             |        |            |        |
| Q Rue                | car                       |                | 6 0           |         | 3         |                | A m    |              | <b>m</b> .  | 4 0         | 6 4                 |         |             | 2     | 5           |           | ESP         | @ d) = | 11:49 a    | . m.   |
| Q Bus                | n.ai                      |                | v v           |         | -         |                |        |              | <u> </u>    |             | ~ *                 | -       |             |       |             |           | LAA         |        | 22/03/2    | 023    |

2. Si no se encuentra registrado, deberá llenar el formulario con los datos de la empresa, todos los campos son requeridos, finalmente deberá confirmar el CATCHA y dar click en REGISTRARME.

|   | PG            | RH      | ×                      | +              |                      |                       |                           |                                         |                    |                  | ×                 | · –           | 0 ×             |
|---|---------------|---------|------------------------|----------------|----------------------|-----------------------|---------------------------|-----------------------------------------|--------------------|------------------|-------------------|---------------|-----------------|
| ← | $\rightarrow$ | C       | a pgirh-pruebas.buca   | ramanga.gov.co | o/register           |                       |                           |                                         |                    |                  | Q 🖻 🖈             | <b>*</b> ≡∕   | 🛛 🌋 i           |
| • | (31)          | YouTube | Inteligencia artificia | Working        | 🔇 Scribd Downloader, | Fotos - Google Fotos  | W3Schools O               | aline 🐵 Territorium    Bienve           | 💋 Blackboard Learn | ADRIANA @ School | ofic-jaimebarrero | »             | Otros favoritos |
|   |               |         |                        |                |                      |                       | Registro E                | mpresa                                  |                    |                  |                   |               | *               |
|   |               |         |                        |                |                      |                       |                           |                                         |                    |                  |                   |               |                 |
|   |               |         |                        |                |                      | Razon Social*         |                           |                                         |                    |                  |                   |               |                 |
|   |               |         |                        |                |                      |                       |                           |                                         |                    |                  |                   |               |                 |
|   |               |         |                        |                |                      | NIT*                  |                           |                                         |                    |                  |                   |               |                 |
|   |               |         |                        |                |                      | Nombra del successo   | tanta lagalt d            | nallide del conceptante la palt         |                    |                  |                   |               |                 |
|   |               |         |                        |                |                      | Nombre dei represent  | tante legar A             | pellido del representante legal.        |                    |                  |                   |               |                 |
|   |               |         |                        |                |                      | Actividad Economica   |                           |                                         |                    |                  |                   |               |                 |
|   |               |         |                        |                |                      | Selecccione una o     | pcion                     | *                                       |                    |                  |                   |               |                 |
|   |               |         |                        |                |                      | Dirección de la empre | sa*                       |                                         |                    |                  |                   |               |                 |
|   |               |         |                        |                |                      |                       |                           |                                         |                    |                  |                   |               |                 |
|   |               |         |                        |                |                      | Barrio*               |                           | eléfono de contacto*                    |                    |                  |                   |               |                 |
|   |               |         |                        |                |                      | Selecccione una o     | pcion •                   |                                         |                    |                  |                   |               |                 |
|   |               |         |                        |                |                      | Correo electrónico*   |                           |                                         |                    |                  |                   |               |                 |
|   |               |         |                        |                |                      |                       |                           |                                         |                    |                  |                   |               |                 |
|   |               |         |                        |                |                      | SANTANDER             | ~                         | BUCARAMANGA ~                           |                    |                  |                   |               |                 |
|   |               |         |                        |                |                      | Contraseña*           |                           | onfirmar contraseña*                    |                    |                  |                   |               |                 |
|   |               |         |                        |                |                      |                       |                           |                                         |                    |                  |                   |               |                 |
|   |               |         |                        |                |                      | He leido y autori     | zo la politica de tratami | ento de datos personales (ver política) |                    |                  |                   |               |                 |
|   |               |         |                        |                |                      | Acepto términos       | y condiciones (ver termin | 01)                                     |                    |                  |                   |               |                 |
|   |               |         |                        |                |                      |                       | No soy un robot           | NCAPTONA<br>Principal - Térrinos        |                    |                  |                   |               |                 |
|   |               |         |                        |                |                      |                       | Esto                      | registrado REGISTRARME                  |                    |                  |                   |               |                 |
|   |               | Q BL    | iscar                  |                | 6 6 🧑 🐢 (            | 8 늘 🥐 A               | 🛄 🔺                       | 🖬 🖈 👧 🗖                                 | E 🖸 🕅 🖬            | P 💿 💌 🚥          | ► ESP             | ≈ 4) <b>D</b> | 11:49 a.m.      |

3. Una vez haya ingresado a la plataforma, si aún no tiene registrada la sede, el primer paso será registrarla dando click en administración de sedes.

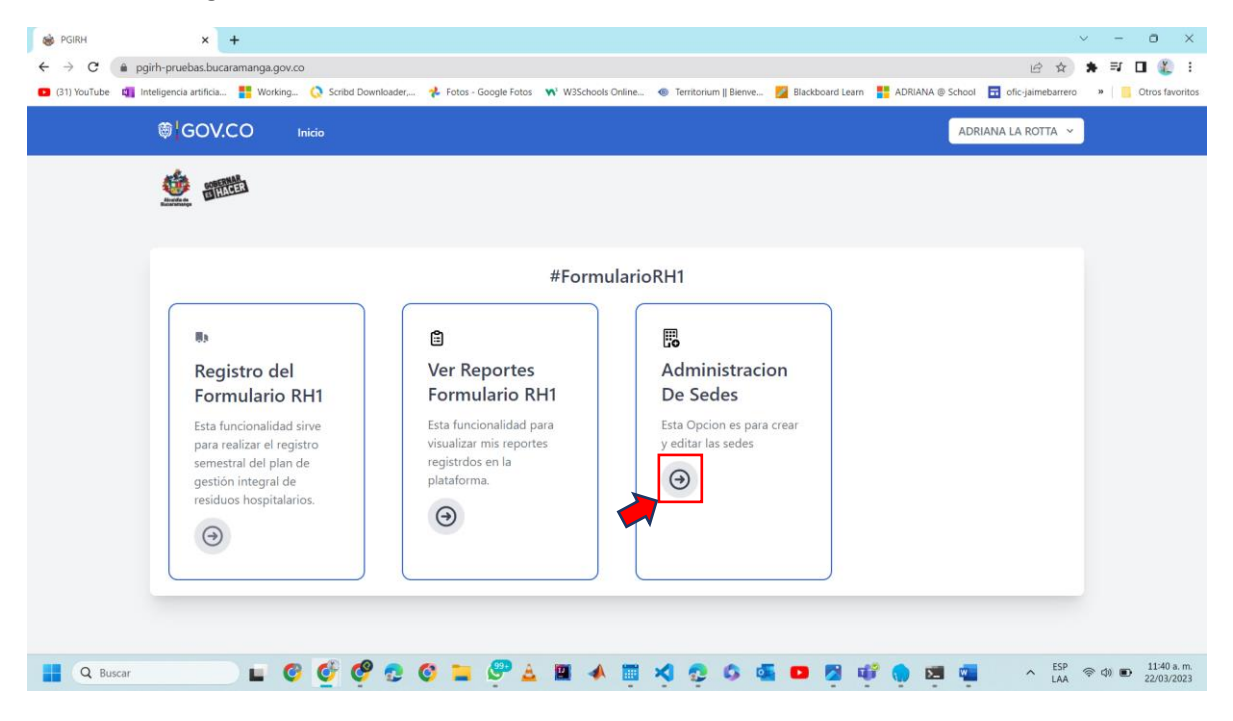

## 4. Dar click sobre el botón "NUEVA SEDE"

| <ul> <li>➢ PGIRH</li> <li>← → C</li></ul> |                                                 | 🤹 Fotos - Google Fotos | 🖋 W3Schools Online | Territorium    Bienve | 🛃 Blackboard Learn | ADRIANA @ Schoo | ol 🖬 ofic-jaimebarrero | <ul> <li>→ ○ X</li> <li>★ I □ £ :</li> <li>*   </li> <li>Ctros favoritos</li> </ul> |
|-------------------------------------------|-------------------------------------------------|------------------------|--------------------|-----------------------|--------------------|-----------------|------------------------|-------------------------------------------------------------------------------------|
|                                           | <b>**</b>                                       |                        |                    |                       |                    |                 | NUEVA SEDE             |                                                                                     |
|                                           | Listado de Sedes<br>Mostrar 50 ~ registros      |                        | Norther Code       |                       | Directión          | Buscar:         | 6                      |                                                                                     |
|                                           | ADRIANA LA ROTTA                                | v.                     | SEDE2              | v                     | Vereda Ruchio      | al              | Acciones               |                                                                                     |
|                                           | ADRIANA LA ROTTA                                |                        | SEDE1              |                       | Calle 17 #26-      | 13              | 0                      |                                                                                     |
|                                           | Mostrando registros del 1 al 2 de un total de 2 |                        |                    |                       |                    | Anterior        | 1 Siguiente            |                                                                                     |
| Q Buscar                                  | E 6 6 6 2 1                                     | o 😑 🎅 🛓                | 🖀 🔺 🧰              | 1 0 0 0               | <b>D</b>           | ° 💿 🛤 🍕         | ^ ESP<br>LAA           | 奈 d) ● 11:40 a.m.<br>22/03/2023                                                     |

5. Ahora deberá llenar la información de la sede con el Nombre y dirección de la misma.

| 😸 PGIRH            | × +                              | testes                  |                        |                  |                                            |                  |                  | ,<br>+ ~       | - 0 ×                    |
|--------------------|----------------------------------|-------------------------|------------------------|------------------|--------------------------------------------|------------------|------------------|----------------|--------------------------|
| ← → C (31) YouTube | pgirn-pruebas.bucaramanga.gov.co | Scribd Downloader       | 📌 Fotos - Google Fotos | W3Schools Online | <ul> <li>Territorium II Rienve.</li> </ul> | Riackboard Learn | ADRIANA @ School | Er ¥           | A =→ LI  Ctros favoritos |
|                    | © GOV.CO                         |                         |                        |                  |                                            |                  | AD               | RIANA LA ROTTA |                          |
|                    | the matthe                       | Nueva Sede              |                        |                  |                                            |                  |                  |                |                          |
|                    | Altered of Antonional Antonio    | Nombre Sede:*           |                        |                  |                                            |                  |                  |                |                          |
|                    |                                  | SEDE3                   |                        |                  |                                            |                  |                  |                |                          |
|                    |                                  |                         |                        |                  |                                            |                  |                  |                |                          |
|                    |                                  | Dirección Sede:*        |                        |                  |                                            |                  |                  | NUEVA SEDE     |                          |
|                    | Listado de Sed                   | Calle 1/ #26-16         |                        |                  |                                            |                  |                  |                |                          |
|                    |                                  |                         |                        |                  | GI                                         | JARDAR Cerra     |                  |                |                          |
|                    | Mostrar 50 V registros           |                         |                        |                  |                                            |                  |                  |                |                          |
|                    |                                  | 1                       |                        | SEDE2            |                                            | Vereda Ruchical  | _                | Acciones       |                          |
|                    | ADRIANA LA ROTTA                 |                         |                        | SEDE1            |                                            | Calle 17 #26-13  |                  | 0              |                          |
|                    | Mostrando registros del          | 1 al 2 de un total de 2 |                        |                  |                                            |                  |                  |                |                          |
|                    |                                  |                         |                        |                  |                                            |                  |                  |                |                          |
|                    |                                  |                         |                        |                  |                                            |                  |                  |                |                          |
|                    |                                  |                         |                        |                  |                                            |                  |                  |                |                          |
|                    |                                  |                         |                        |                  |                                            |                  |                  |                |                          |
|                    |                                  |                         |                        |                  |                                            |                  |                  |                |                          |
| Q Bus              | car 🧧 🥝                          | 6 6 📀 🧿                 | o 늘 🤗 🛓                | 🔛 🔺 🔳            | × 2 0 1                                    | s 🖸 🖉 🐗          | 🌎 🖬 🖷            | A ESP          |                          |

6. En esta sección podrá encontrar las sedes que tenga registradas, podrá regresar al menú izquierdo dando click en el botón naranja de la flecha

| S PGIRH        | ×                      | +              |                         |                        |                                 |                       |                    |                  |                         | ~ - • ×           |
|----------------|------------------------|----------------|-------------------------|------------------------|---------------------------------|-----------------------|--------------------|------------------|-------------------------|-------------------|
| ← → C 🔒 p      | girh-pruebas.buca      | ramanga.gov.co | o/sedes                 |                        |                                 |                       |                    |                  | € ☆                     | 🗯 🗊 🖬 鑬 E         |
| (31) YouTube 4 | Inteligencia artificia | Working        | 🔇 Scribd Downloader,    | 📌 Fotos - Google Fotos | ₩ <sup>3</sup> W3Schools Online | Territorium    Bienve | 🗾 Blackboard Learn | ADRIANA @ School | ofic-jaimebarrero       | » Otros favoritos |
|                | ₿ <mark>¦</mark> GOV.0 | 00             | nicio                   |                        |                                 |                       |                    | AD               | RIANA LA ROTTA 👻        |                   |
|                |                        |                |                         |                        |                                 |                       |                    |                  |                         |                   |
|                |                        |                |                         |                        |                                 |                       |                    |                  | NUEVA SEDE              | 1                 |
|                | Listad                 | o de Sed       | es                      |                        |                                 |                       |                    |                  | 5                       |                   |
|                | Mostrar 50             | ✓ registro     | 5                       |                        |                                 |                       |                    | Buscar:          |                         | 1                 |
|                |                        | Er             | npresa                  | φ                      | Nombre Sede                     | φ                     | Dirección          | ¢                | Acciones 🕴              |                   |
|                | ADRIANA                | LA ROTTA       |                         |                        | SEDE3                           |                       | Calle 17 #26       | -16              | Ø                       |                   |
|                | ADRIANA                | LA ROTTA       |                         |                        | SEDE2                           |                       | Vereda Ruch        | ical             | P                       |                   |
|                | ADRIANA                | LA ROTTA       |                         |                        | SEDE1                           |                       | Calle 17 #26       | -13              | Ø                       |                   |
|                | Mostrando              | registros del  | 1 al 3 de un total de 3 | 3                      |                                 |                       |                    | Anterior 1       | Siguiente               |                   |
|                |                        |                |                         |                        |                                 |                       |                    |                  |                         |                   |
| Q Buscar       | ramanga.gov.co         | . 6            | 🔮 🧐 😨                   | o 😑 🥐 🛓                | 🛛 🔺 📋                           | x 👳 🕫                 | s 🖸 💆              | P 💿 💶 🦷          | ∧ <sup>ESP</sup><br>LAA | 奈 ゆ)              |

7. En esta opción usted podrá realizar el registro del formulario RH1.

| (31) YouTube Q In | etelgencia artifica 📲 Working 💽 Scribd Dow                                                                                                    | nloader, 🕻 Fotos - Google Fotos  W3Schoolt                                                                               | s Online 🐠 Territorium    Bierwe 💋 Blackboard Lear                            | ADRIANA © School 🖬 ofic-jaimebarrero | Otros favoritos |
|-------------------|----------------------------------------------------------------------------------------------------|----------------------------------------------------------------------------------------------------|-------------------------------------------------------------------------------|--------------------------------------|-----------------|
|                   | <b>B</b> 5                                                                                                    | #Form                                                                                                    | ularioRH1                                                                     |                                      |                 |
|                   | Registro del<br>Formulario RH1<br>Esta funcionalidad sirve<br>para realizar el registro<br>semestral del plan de<br>gestión integral de<br>residuos hospitalarios. | Ver Reportes<br>Formulario RH1<br>Esta funcionalidad para<br>visualizar mis reportes<br>registrutos en la<br>plataforma. | Administracion<br>De Sedes<br>Esta Opcion es para crear<br>y editar las sedes |                                      |                 |
|                   |                                                                                                    | $\Theta$                                                                                                    |                                                                               | FCP                                  | 11:42 a.m.      |

8. Para realizar su registro deberá ingresar el nombre de la empresa, lo datos del solicitante y el periodo del cual desea realizar el registro.

| B PGIRH                    | × +                                      |                             |                  |                               |                    |                            |                   | ~ -             | o ×                       |
|----------------------------|------------------------------------------|-----------------------------|------------------|-------------------------------|--------------------|----------------------------|-------------------|-----------------|---------------------------|
| ← → C 🔒 pgirh-pr           | ruebas.bucaramanga.gov.co/registro       |                             |                  |                               |                    |                            | ie 🛧              | * ≕             | 🛛 🌋 :                     |
| 🕒 (31) YouTube 🛄 Inteligen | ncia artificia 🚦 Working 🔇 Scribd Downlo | ider, 📌 Fotos - Google Foto | s 📢 W3Schools Or | nline 🐵 Territorium    Bienve | . 🗾 Blackboard Le  | arn 🚦 ADRIANA 🕲 School     | ofic-jaimebarrero | »               | Otros favoritos           |
| <b>†</b>                   | GOV.CO Inicio                            |                             |                  |                               |                    | ADF                        | RIANA LA ROTTA 🗸  |                 |                           |
| 4                          | 新聞     田間                                |                             |                  |                               |                    |                            |                   |                 |                           |
| Alon<br>Balan              | da da<br>Arnanga                         |                             |                  |                               |                    |                            |                   |                 |                           |
|                            |                                          |                             |                  |                               |                    |                            |                   |                 |                           |
|                            | Formulario de generació                  | n de residuos               |                  |                               |                    |                            | 6                 |                 |                           |
|                            | ronnalario de generacio                  |                             |                  |                               |                    |                            |                   |                 |                           |
|                            | Empresa Gestora de Residuos:*            | Nombre So                   | licitante:*      |                               | Apellido Solicitan | te:*                       |                   |                 |                           |
|                            | EMP                                      | Р                           |                  |                               | L                  |                            |                   |                 |                           |
|                            | Año*:                                    | Sede*:                      |                  | Semestre*:                    | Ac                 | ta de disposición final*   |                   |                 |                           |
|                            | Seleccione V                             | Seleccione                  | ~                | Seleccione                    | ~ [S               | eleccionar archivo Sin arc | hiveccionados     |                 |                           |
|                            | Seleccione                               |                             |                  |                               |                    |                            |                   |                 |                           |
|                            | 2022                                     |                             |                  |                               |                    | _                          |                   |                 |                           |
|                            | 2024                                     |                             |                  |                               |                    |                            | SUARDAR           |                 |                           |
|                            | 2025                                     |                             |                  |                               |                    |                            |                   |                 |                           |
|                            |                                          |                             |                  |                               |                    |                            |                   |                 |                           |
|                            |                                          |                             |                  |                               |                    |                            |                   |                 |                           |
|                            |                                          |                             |                  |                               |                    |                            |                   |                 |                           |
|                            |                                          |                             |                  |                               |                    |                            |                   |                 |                           |
|                            |                                          |                             |                  |                               |                    |                            |                   |                 |                           |
| Q Buscar                   | 🗆 🖬 🖉 🧐 🖉                                | ے 😳 늘 🕐 🛓                   | 🖌 🔟 🔺            | 🖬 🍕 😨 🚳 🕸                     | S 🖸 💆              | 📽 🌎 🖬 🦷                    | ∧ ESP<br>LAA      | \$ \$) <b>•</b> | 11:43 a. m.<br>22/03/2023 |

| 😸 PGIRH      | × +                                       |                                                   |                                    |                                                                        | ~ - 0 X                              |
|--------------|-------------------------------------------|---------------------------------------------------|------------------------------------|------------------------------------------------------------------------|--------------------------------------|
| ← → C (      | pgirh-pruebas.bucaramanga.gov.co/registro |                                                   |                                    | i€ \$                                                                  | ) 🛪 🗊 🖬 鑬 🗄                          |
| (31) YouTube | Gov.co Inicio                             | ider, 🌾 Fotos - Google Fotos - ᠢ W3Schools Online | 💿 Territorium    Bienve 🌌 Blackboa | ADRIANA (© School 🗖 ofic-jaimebarn                                     | v                                    |
|              | <u></u>                                   |                                                   |                                    |                                                                        |                                      |
|              | Formulario de generació                   | n de residuos                                     |                                    | 6                                                                      |                                      |
|              | Empresa Gestora de Residuos:*             | Nombre Solicitante:*                              | Apellido Solio                     | itante:*                                                               |                                      |
|              | Año*:<br>2023 ~                           | Sede*: Ser<br>Seleccione V<br>Seleccione          | nestre*:<br>eleccione V            | Acta de disposición final*<br>Seleccionar archivo Sin archiveccionados |                                      |
|              |                                           | SEDE1<br>SEDE2<br>SEDE3                           |                                    | GUARDAR                                                                |                                      |
|              | <b>—</b>                                  |                                                   |                                    |                                                                        |                                      |
| Q Busca      | ar 🔹 🕑 🔮 🥙 🖞                              | e 📀 🖿 🥐 A 🖬 🔺 🖷                                   | i 刘 😳 G 🚳 🖬 I                      | 🛿 🕂 💼 🖬 🖷 🔹 🗴                                                          | 。<br>奈 句) 画 11:43 a.m.<br>22/03/2023 |

9. En esta opción elegirá la sede de la cual desea realizar el registro.

## 10. Deberá subir el Acta de disposición final.

| 🏟 PGIRH 🛛 🗙 🕂                       |                                                                                                    | · - □ ×                                                                                                    |
|-------------------------------------|----------------------------------------------------------------------------------------------------|----------------------------------------------------------------------------------------------------|
| ← → C                               | manga.gov.co/registro                                                                                                    | ビ ☆ 🗰 🖬 🗶 🗄                                                                                                    |
| (31) YouTube Inteligencia artificia | 🚦 Working 🔇 Scribd Downloader, 🤸 Fotos - Google Fotos 🛛 😽 W3Schools Online 🐵                                                                                                    | 🖲 Territorium    Bienve 🌠 Blackboard Learn 🚦 ADRIANA 🏽 School 🖬 ofic-jaimebarrero 🔹 📙 Otros favorito                                    |
| ₿ <mark></mark> GOV.C               | O Inicio                                                                                                    | ADRIANA LA ROTTA 👻                                                                                                    |
|                                     |                                                                                                    |                                                                                                    |
| Formul                              | 🚳 Abrir                                                                                                    | X 6                                                                                                    |
| Empresa Ge                          | $\leftrightarrow \rightarrow \checkmark \uparrow$ $\checkmark$ Descargas $\checkmark$ C Buscar en Desc                                                                                                    | escargas P<br>.pellido Solicitante:*                                                                                                    |
| EMP                                 | Organizar • Nueva carpeta  > OneDrive - Pers Nombre Fecha de modificación                                                                                                    |                                                                                                    |
| Año*:<br>2023                       | ✓ La semana pasada     ✓ La semana pasada     ✓ Descargas      ✓ Cata_de_aceptación_Firmada.pdf 16/03/2023 2:38 p. m.     ✓ Excritorio      ✓ Vallas (1).pdf 16/03/2023 10:56 a. m.     ✓ get-document.pdf 15/03/2023 8:56 a. m.     ✓ Nombre de archivo: ✓ Archivo PDF ( | Microsoft Edge PD.     Acta de disposición final*       Microsoft Edge PD.     Seleccionar archivo       Microsoft Edge PD.     GUARDAR |
|                                     |                                                                                                    | Cancelar                                                                                                    |

11. Cuando haya llenado los datos deberá llenar la cantidad de residuos de acuerdo con la sede, una vez completada toda la información dar click en guardar.

| 20  | :<br>23                |                     |                                    | ✓ Sede                | e*:<br>:DE3                |                        | ~                | 2                | *:                |                            |                   | ✓ Selecc                             | e disposic<br>ionar arch  | ión final*<br>nivo Sin ar | chiveccio           | nados         |
|-----|------------------------|---------------------|------------------------------------|-----------------------|----------------------------|------------------------|------------------|------------------|-------------------|----------------------------|-------------------|--------------------------------------|---------------------------|---------------------------|---------------------|---------------|
| Mes | Biodegradables<br>(Kg) | Reciclables<br>(Kg) | Ordinarios<br>y/o inertes<br>(Kg)* | Biosanitarios<br>(Kg) | Anatomopatologicos<br>(Kg) | Cortopunzantes<br>(Kg) | Animales<br>(Kg) | Farmacos<br>(Kg) | Citóxicos<br>(Kg) | Metales<br>Pesados<br>(Kg) | Reactivos<br>(Kg) | Contenedores<br>Presurizados<br>(Kg) | Aceites<br>Usados<br>(Kg) | Fuentes<br>Abiertas       | Fuentes<br>Cerradas | Pilas<br>(Kg) |
| 7   | 1                      | 0                   | 0                                  | 0                     | 0                          | 0                      | 0                | 0                | 0                 | 0                          | 0                 | 0                                    | 0                         | 0                         | 0                   | 0             |
| 8   | 0                      | 0                   | 0                                  | 0                     | 0                          | 0                      | 0                | 0                | 0                 | 0                          | 0                 | 0                                    | 0                         | 0                         | 0                   | 0             |
| 9   | 0                      | 0                   | 0                                  | 0                     | 0                          | 0                      | 0                | 0                | 0                 | 0                          | 0                 | 0                                    | 0                         | 0                         | 0                   | 0             |
| 10  | 0                      | 0                   | 0                                  | 0                     | 0                          | 0                      | 0                | 0                | 0                 | 0                          | 0                 | 0                                    | 0                         | 0                         | 0                   | 0             |
| 11  | 0                      | 0                   | 0                                  | 0                     | 0                          | 0                      | 0                | 0                | 0                 | 0                          | 0                 | 0                                    | 0                         | 0                         | 0                   | 0             |
| 12  | 0                      | 0                   | 0                                  | 0                     | 0                          | 0                      | 0                | 0                | 0                 | 0                          | 0                 | 0                                    | 0                         | 0                         | 0                   | 0             |
| Σ+  | 0                      | 0                   | 0                                  | 0                     | 0                          | 0                      | 0                | 0                | 0                 | 0                          | 0                 | 0                                    | 0                         | 0                         | 0                   | 0             |

12. Si esta seguro de la información dar click en "Aceptar", verifique que los registros ingresados son correctos, ya que una vez guardados, ya **no** podrán ser modificados, y deberá enviar una PQR notificando el error, si su registro tuvo éxito, en los próximos minutos recibirá un correo de confirmación.

| <ul> <li>← → C          <ul> <li>pgirh-prueb</li> </ul> </li> <li>(31) YouTube</li></ul> | artificia             | nga.gov.co/<br>Working | registro<br>🔇 Scribd I             | )ownloader,           | * pgirh-p                  | ruebas.bucar           | amanga.g         | jov.co dice      |                   |                            | E                | Blackboard Learn                        | ADR                       | IANA @ Scho                             | iol 🖬 of            | ピ ☆           | ★ ➡ □  *   Otros favori |
|------------------------------------------------------------------------------------------|-----------------------|------------------------|------------------------------------|-----------------------|----------------------------|------------------------|------------------|------------------|-------------------|----------------------------|------------------|-----------------------------------------|---------------------------|-----------------------------------------|---------------------|---------------|-------------------------|
| Año<br>21                                                                                | o*:<br>023            |                        |                                    | ∽ Sede                | *: ¿Esta seg               | uro de realizar        | este regist      | ro ?             | Aceptar           | Cancelar                   |                  | ✓ Selecci                               | disposic                  | i <mark>ón final*</mark><br>nivo Sin ar | chiveccic           | onados        |                         |
| Me                                                                                       | s Biodegradab<br>(Kg) | es Reciclables<br>(Kg) | Ordinarios<br>y/o inertes<br>(Kg)* | Biosanitarios<br>(Kg) | Anatomopatologicos<br>(Kg) | Cortopunzantes<br>(Kg) | Animales<br>(Kg) | Farmacos<br>(Kg) | Citóxicos<br>(Kg) | Metales<br>Pesados<br>(Kg) | Reactive<br>(Kg) | os Contenedores<br>Presurizados<br>(Kg) | Aceites<br>Usados<br>(Kg) | Fuentes<br>Abiertas                     | Fuentes<br>Cerradas | Pilas<br>(Kg) |                         |
| 7                                                                                        | 1                     | 0                      | 0                                  | 0                     | 0                          | 0                      | 0                | 0                | 0                 | 0                          | 0                | 0                                       | 0                         | 0                                       | 0                   | 0             |                         |
| 8                                                                                        | 0                     | 0                      | 0                                  | 0                     | 0                          | 0                      | 0                | 0                | 0                 | 0                          | 0                | 0                                       | 0                         | 0                                       | 0                   | 0             |                         |
| 9                                                                                        | 0                     | 0                      | 0                                  | 0                     | 0                          | 0                      | 0                | 0                | 0                 | 0                          | 0                | 0                                       | 0                         | 0                                       | 0                   | 0             |                         |
| 10                                                                                       | 0                     | 0                      | 0                                  | 0                     | 0                          | 0                      | 0                | 0                | 0                 | 0                          | 0                | 0                                       | 0                         | 0                                       | 0                   | 0             |                         |
| 11                                                                                       | 0                     | 0                      | 0                                  | 0                     | 0                          | 0                      | 0                | 0                | 0                 | 0                          | 0                | 0                                       | 0                         | 0                                       | 0                   | 0             |                         |
| 12                                                                                       | 0                     | 0                      | 0                                  | 0                     | 0                          | 0                      | 0                | 0                | 0                 | 0                          | 0                | 0                                       | 0                         | 0                                       | 0                   | 0             |                         |
| Σ+                                                                                       | 1                     | 0                      | 0                                  | 0                     | 0                          | 0                      | 0                | 0                | 0                 | 0                          | 0                | 0                                       | 0                         | 0                                       | 0                   | 0             |                         |
|                                                                                          |                       |                        |                                    | -                     | _                          |                        |                  |                  |                   |                            |                  |                                         |                           |                                         | GUARDAR             |               |                         |

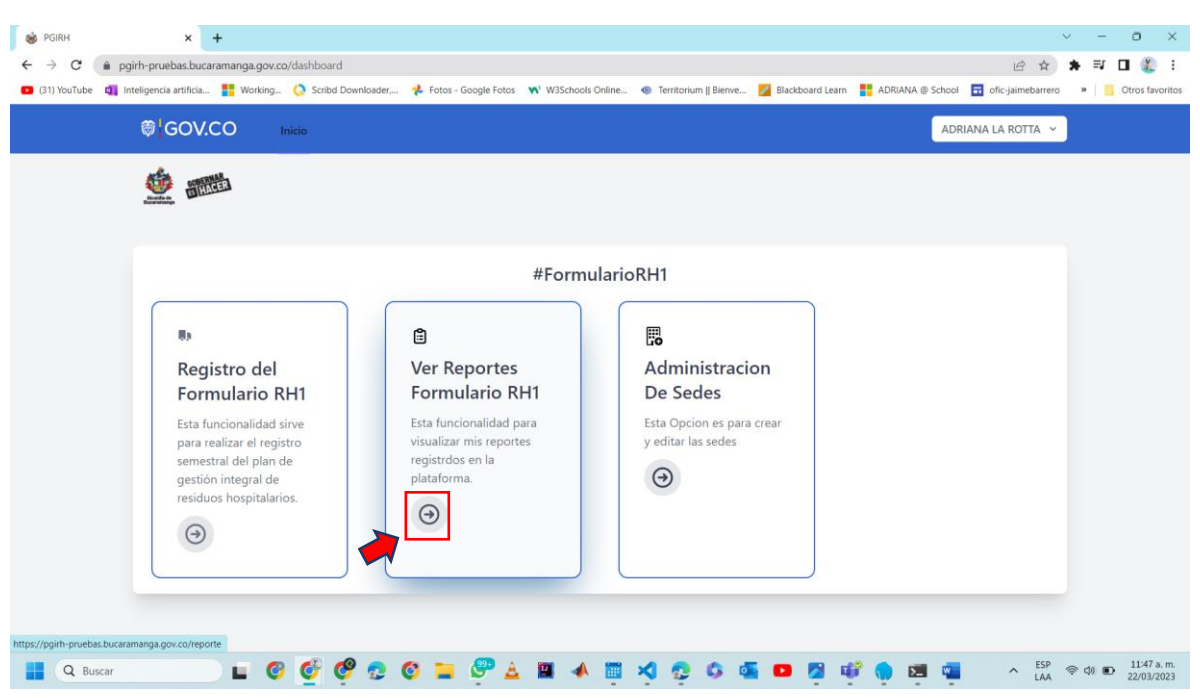

13. Acá podrá ver los reportes de los registros realizados.

14. En esta pantalla podrá ver la información de los registros, con los datos más importantes y en esta opción podrá descargar un documento Excel de cada uno de los registros que hasta el momento ha realizado.

| ₿ <mark>'</mark> GOV.CO | Inicio                      |       |                 |          |                     |                     | ADRIANA LA ROTTA 🐱 |  |
|-------------------------|-----------------------------|-------|-----------------|----------|---------------------|---------------------|--------------------|--|
|                         |                             |       |                 |          |                     |                     |                    |  |
|                         |                             |       |                 |          |                     |                     |                    |  |
| Listado de r            | eportes                     |       |                 |          |                     |                     | 6                  |  |
| Mostrar 50 v regis      | stros                       |       |                 |          |                     | Buscar:             |                    |  |
| Gestor de Residu        | os 🕴 Solicitante 🕴          | Sede  | Año del reporte | Semestre | Acta de disposición | Fecha registro      | Acciones 🕴         |  |
| Bucaramanga             | NOMBRE APELLIDO             | SEDE3 | 2023            | 2        | ●<br>Descargar      | 2023-03-22 11:47:12 | ©<br>Detalle       |  |
| Bucaramanga             | ADRIANA LA ROTTA            | SEDE2 | 2023            | 1        | Descargar           | 2023-03-14 11:58:42 | ©<br>Detalle       |  |
| Bucaramanga             | ADRIANA LA ROTTA            | SEDE1 | 2023            | 1        | Descargar           | 2023-03-14 11:56:14 | ©<br>Detalle       |  |
| Mostrando registros     | del 1 al 3 de un total de 3 |       |                 |          |                     | Anterior            | 1 Siguiente        |  |
|                         |                             |       |                 |          |                     |                     |                    |  |

15. En este icono usted podrá observar los valores ingresados en el formulario de residuos, como se muestra a continuación.

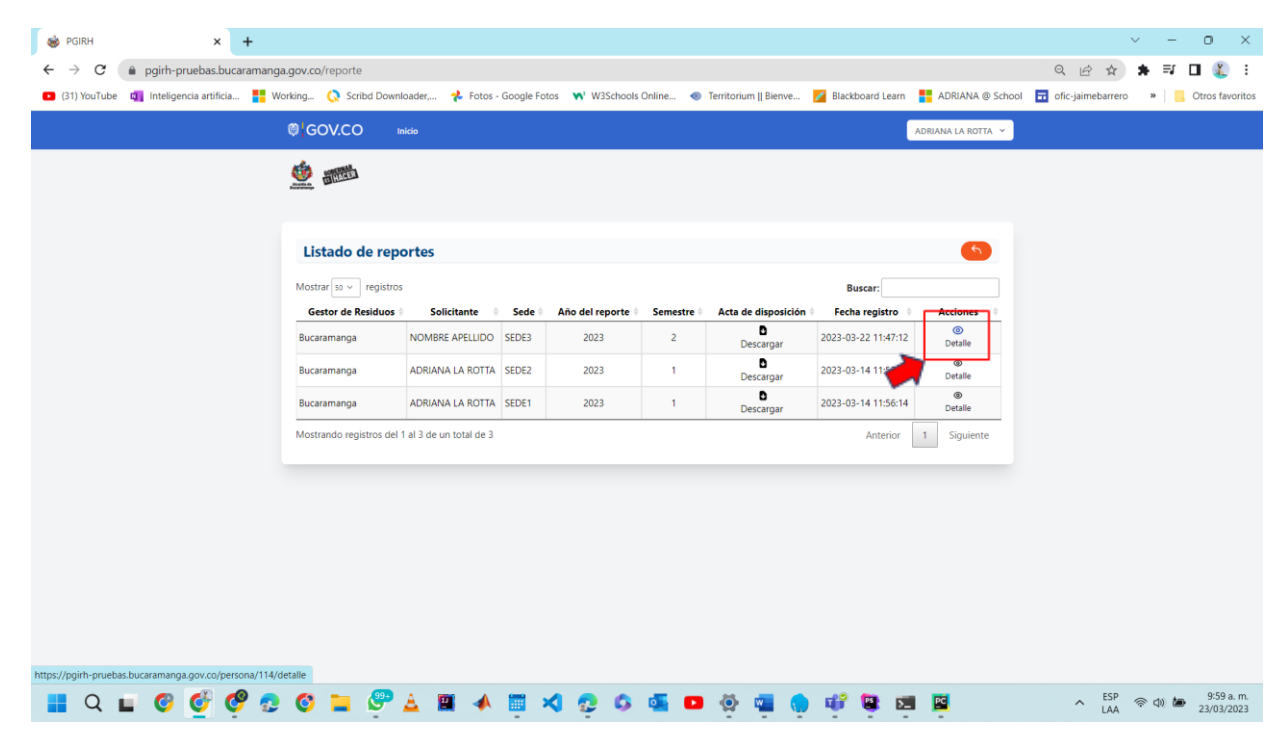

| 💩 P         | GIRH                                                                                                    |                              | × | +   |          |                        |                     |                                    |                       |                            |                        |                  |                  |                 |                            |                   |                                      |                           |                     |                     |               |  |              | ~     | - 0     | ×           |
|-------------|----------------------------------------------------------------------------------------------------|------------------------------|---|-----|----------|------------------------|---------------------|------------------------------------|-----------------------|----------------------------|------------------------|------------------|------------------|-----------------|----------------------------|-------------------|--------------------------------------|---------------------------|---------------------|---------------------|---------------|--|--------------|-------|---------|-------------|
| ←           | 🗧 -> C 👔 pgirh-pruebas.bucaramanga.gov.co/persona/114/detalle                                                                                                    |                              |   |     |          |                        |                     |                                    |                       |                            |                        |                  |                  |                 |                            | :                 |                                      |                           |                     |                     |               |  |              |       |         |             |
| <b>D</b> (3 | 💶 (31) YouTube 🍓 Inteligencia artificia 🚦 Working 🔇 Scribd Downloader, 🧚 Fotos - Google Fotos 🐝 W3Schools Online 🐠 Territorium    Bienve 💆 Blackboard Learn 🚦 ADRIANA @ School |                              |   |     |          |                        |                     |                                    |                       |                            |                        |                  |                  |                 |                            | l 🖬 ofic          | -jaimebarrer                         | w w                       | Otros fav           | oritos              |               |  |              |       |         |             |
|             |                                                                                                    |                              |   |     |          |                        |                     |                                    |                       |                            |                        |                  |                  |                 |                            |                   |                                      |                           |                     |                     |               |  |              |       |         |             |
|             |                                                                                                    |                              |   |     |          |                        |                     |                                    |                       |                            |                        |                  |                  |                 |                            |                   |                                      |                           |                     |                     |               |  |              |       |         |             |
|             |                                                                                                    |                              |   |     | 6        |                        |                     |                                    |                       |                            |                        |                  |                  |                 |                            |                   |                                      |                           |                     |                     |               |  |              |       |         |             |
|             |                                                                                                    |                              |   |     | ALCONO 1 | B (HAIS                |                     |                                    |                       |                            |                        |                  |                  |                 |                            |                   |                                      |                           |                     |                     |               |  |              |       |         |             |
|             |                                                                                                    |                              |   |     |          |                        |                     |                                    |                       |                            |                        |                  |                  |                 |                            |                   |                                      |                           |                     |                     |               |  |              |       |         |             |
|             |                                                                                                    | Detalle reporte residuos (5) |   |     |          |                        |                     |                                    |                       |                            |                        |                  |                  |                 |                            | 5                 |                                      |                           |                     |                     |               |  |              |       |         |             |
|             |                                                                                                    |                              |   |     | Mes      | Biodegradables<br>(Kg) | Reciclables<br>(Hg) | Ordinarios y/o<br>inertes<br>(Kg)* | Biosonitarios<br>(Kg) | Anatomopatologicos<br>(Kg) | Cortopunzantes<br>(Kg) | Animales<br>(Kg) | Formacos<br>(Kg) | Chiskos<br>(Kg) | Metales<br>Pesades<br>(Kg) | Reactives<br>(Kg) | Contenadoros<br>Presurizados<br>(Kg) | Acaites<br>Usades<br>(Kg) | Fuentos<br>Abiertas | Fuentes<br>Cerradas | Pilas<br>(Kg) |  |              |       |         |             |
|             |                                                                                                    |                              |   |     | 7        | 1                      | 0                   | 0                                  | 0                     | 0                          | 0                      | 0                | 0                | 0               | 0                          | 0                 | 0                                    | 0                         | 0                   | 0                   | 0             |  |              |       |         |             |
|             |                                                                                                    |                              |   |     | 8        | 0                      | 0                   | 0                                  | 0                     | 0                          | 0                      | 0                | 0                | 0               | 0                          | 0                 | 0                                    | 0                         | 0                   | 0                   | 0             |  |              |       |         |             |
|             |                                                                                                    |                              |   |     | 9        | 0                      | 0                   | 0                                  | 0                     | 0                          | 0                      | 0                | 0                | 0               | 0                          | 0                 | 0                                    | 0                         | 0                   | 0                   | 0             |  |              |       |         |             |
|             |                                                                                                    |                              |   |     | 10       | 0                      | 0                   | 0                                  | 0                     | 0                          | 0                      | 0                | 0                | 0               | 0                          | 0                 | 0                                    | 0                         | 0                   | 0                   | 0             |  |              |       |         |             |
|             |                                                                                                    |                              |   |     | 11       | 0                      | 0                   | 0                                  | 0                     | 0                          | 0                      | 0                | 0                | 0               | 0                          | 0                 | 0                                    | 0                         | 0                   | 0                   | 0             |  |              |       |         |             |
|             |                                                                                                    |                              |   |     | Total    | 1                      |                     | 0                                  |                       | 0                          | 0                      | 0                |                  | 0               | 0                          |                   |                                      |                           | 0                   |                     | 0             |  |              |       |         |             |
|             |                                                                                                    |                              |   |     |          |                        | -                   |                                    |                       |                            |                        |                  | -                |                 |                            | -                 |                                      | -                         |                     |                     | -             |  |              |       |         |             |
|             |                                                                                                    |                              |   |     |          |                        |                     |                                    |                       |                            |                        |                  |                  |                 |                            |                   |                                      |                           |                     |                     | _             |  |              |       |         |             |
|             |                                                                                                    |                              |   |     |          |                        |                     |                                    |                       |                            |                        |                  |                  |                 |                            |                   |                                      |                           |                     |                     |               |  |              |       |         |             |
|             |                                                                                                    |                              |   |     |          |                        |                     |                                    |                       |                            |                        |                  |                  |                 |                            |                   |                                      |                           |                     |                     |               |  |              |       |         |             |
|             |                                                                                                    |                              |   |     |          |                        |                     |                                    |                       |                            |                        |                  |                  |                 |                            |                   |                                      |                           |                     |                     |               |  |              |       |         |             |
|             |                                                                                                    |                              |   |     |          |                        |                     |                                    |                       |                            |                        |                  |                  |                 |                            |                   |                                      |                           |                     |                     |               |  |              |       |         |             |
|             |                                                                                                    |                              |   |     |          |                        |                     |                                    |                       |                            |                        |                  |                  |                 |                            |                   |                                      |                           |                     |                     |               |  |              |       |         |             |
|             |                                                                                                    |                              |   |     |          |                        |                     |                                    |                       |                            |                        |                  |                  |                 |                            |                   |                                      |                           |                     |                     |               |  |              |       |         |             |
|             |                                                                                                    |                              |   |     |          |                        |                     |                                    |                       |                            |                        |                  |                  |                 |                            |                   |                                      |                           |                     |                     |               |  |              |       |         |             |
|             |                                                                                                    |                              |   |     |          |                        |                     |                                    |                       |                            |                        |                  |                  |                 |                            |                   |                                      |                           |                     |                     |               |  |              |       |         |             |
|             | Q                                                                                                    | . 0                          | Ø | 🥐 🔁 | 0        | = 4                    | 99                  |                                    | -                     | <b>X</b>                   | 2                      | 5                | 5                |                 |                            |                   | . 🕫                                  |                           | 5_                  | PC                  |               |  | ^ ESP<br>LAA | \$ D) | 10:01 a | . m.<br>023 |